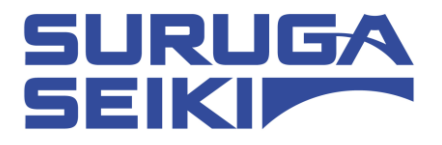

# ステッピングモーターコントローラ DS102 シリーズ/DS112 シリーズ USB Driver インストールマニュアル

Ver 1.04 (2023. 12. 22)

駿河精機株式会社

## Index

| 1. | WINDOWS10 (32BT、64BT)の場合 | 3   |
|----|--------------------------|-----|
|    | 1.1 インストール方法             | 3   |
|    | 12 アンインストール方法            | 11  |
| 2. | WINDOWS11(64BT)の場合       | 13  |
|    | 2.1 インストール方法             | .13 |
|    | 22 アンインストール方法            | .20 |
| <₹ | 消問い合わせ先>                 | 22  |

#### 1. Windows10 (32bit、64bit)の場合

#### 1.1 インストール方法

- ① パソコンの電源を入れ、Windows10を起動します。
- ② パソコンの任意のフォルダに弊社 HP よりダウンロードした USB ドライバを保存します。
- ③ パソコンのUSB ポートとDS102A(DS112A)のUSB コネクタを接続します。
- ④ DS102A(DS112A)の電源を入れます。
- ⑤ 「デバイスマネージャー」を開きます。

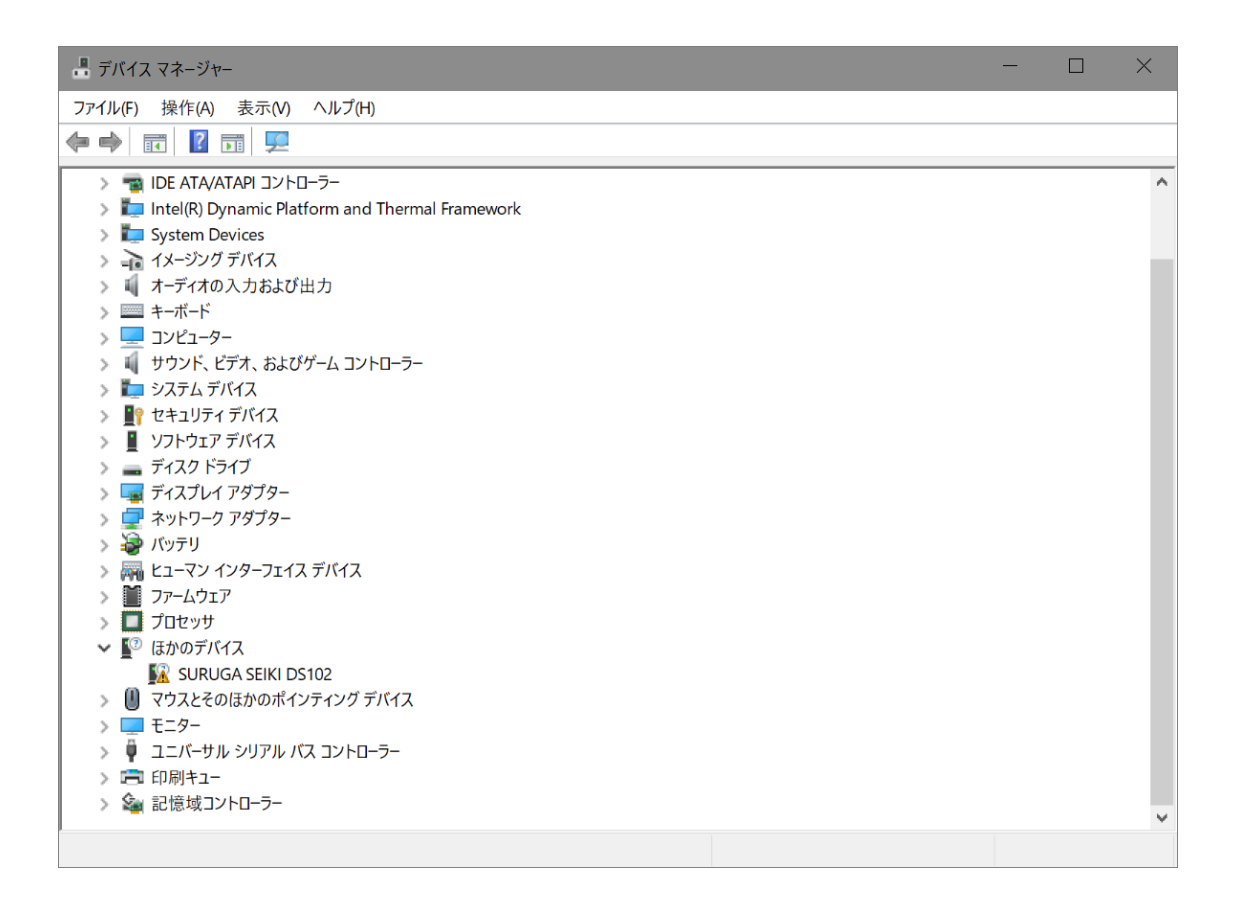

 ⑥ ハードウェアの一覧の中から、「SURUGA SEIKI DS102」を選択し 右クリックで[ドライバーの更新を 選択します。

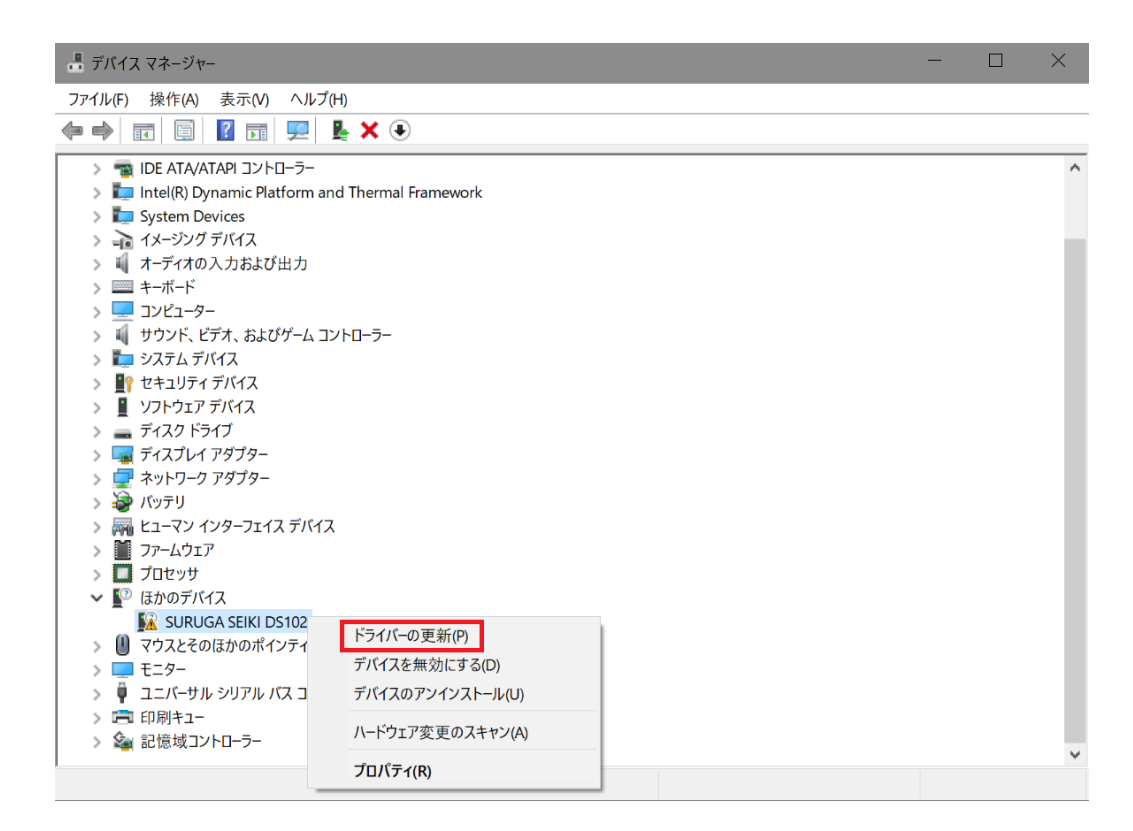

⑦ [コンピュータを参照してドライバーソフトウェアを検索]を選択します。

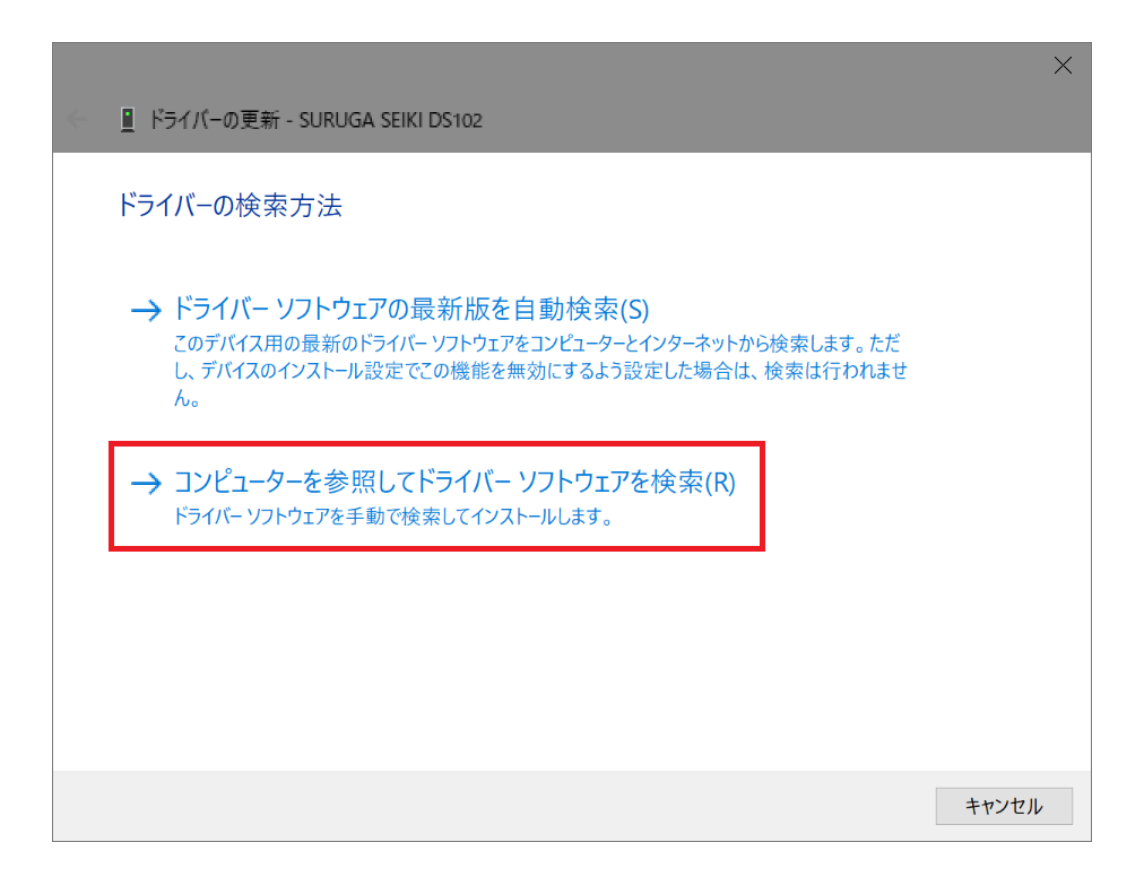

⑧ [参照]ボタンから USB ドライバが保存されたフォルダ
 「DS102-CDMv\*\*\*\*\*」を指定し、[次へ]ボタンをクリックします。

|                                                                   | $\times$ |
|-------------------------------------------------------------------|----------|
| L ドライパーの更新 - SURUGA SEIKI DS102                                   |          |
| コンピューター上のドライバーを参照します。                                             |          |
| 次の場所でドライバーを検索します:                                                 |          |
| ~ 参照(R)                                                           |          |
| ☑ サブフォルダーも検索する(I)                                                 |          |
|                                                                   |          |
|                                                                   |          |
| → コンピューター上の利用可能なドライバーの一覧から選択します(L)                                |          |
| この一覧には、デバイスと互換性がある利用可能なドライバーと、デバイスと同じカテゴリにあるすべてのド<br>ライバーが表示されます。 |          |
|                                                                   |          |
|                                                                   |          |
|                                                                   |          |
| 次へ(N) キャンセル                                                       |          |

⑨ Windows セキュリティ画面が表示されたら、[インストール]を選択します。

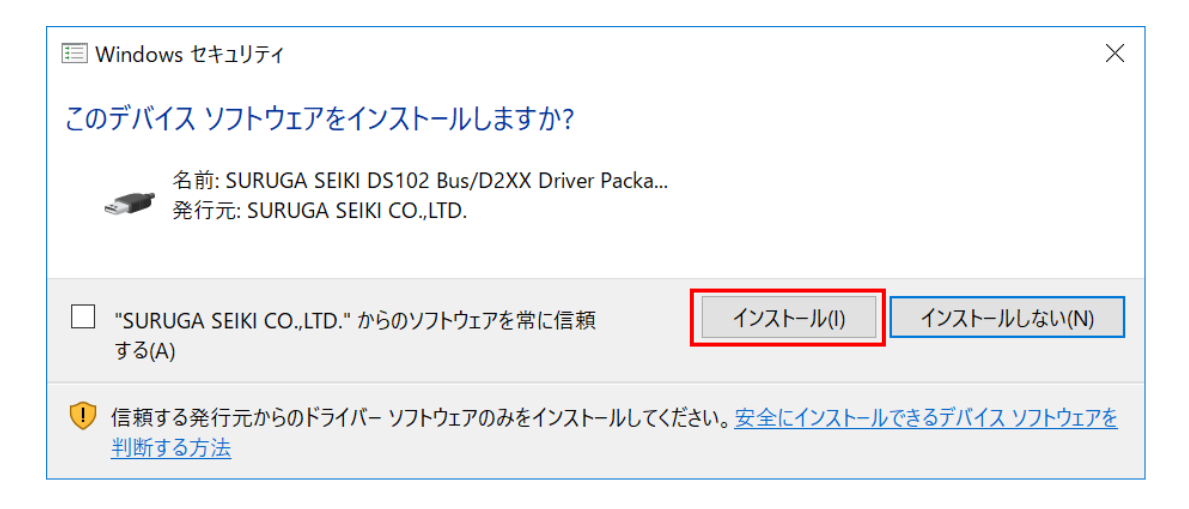

1 インストールが始まります。

| ↓ ドライバーの更新 - SURUGA SEIKI DS102 | × |
|---------------------------------|---|
| ドライバーをインストールしています               |   |
|                                 |   |
|                                 |   |
|                                 |   |
|                                 |   |
|                                 |   |
|                                 |   |
|                                 |   |

(1) 正常にインストールされると、以下の画面が表示されます。

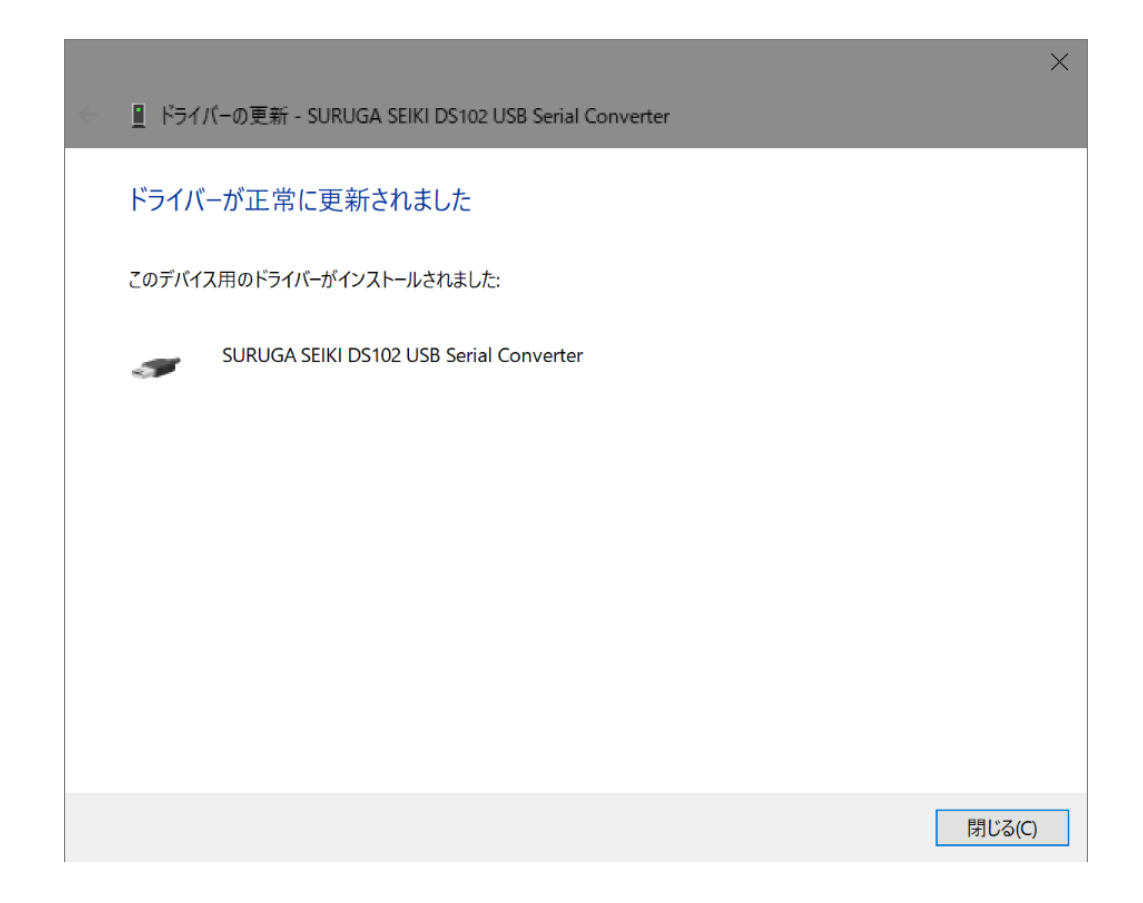

12 引き続き、USB Serial Port のインストールを行います。

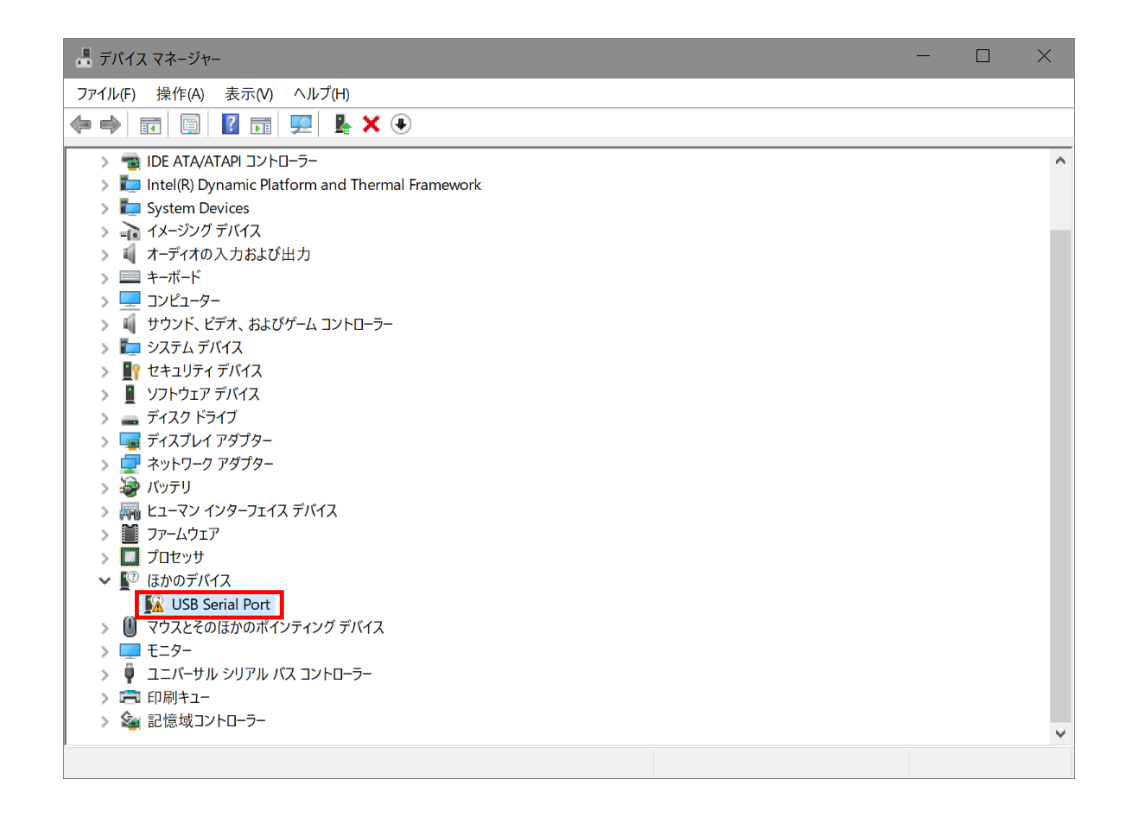

③ ハードウェアの一覧の中から、「USB Serial Port」を選択し 右クリックで[ドライバーの更新]を選択します。

| 晶 デバイス マネージャー                                       | - | $\times$ |
|-----------------------------------------------------|---|----------|
| ファイル(F) 操作(A) 表示(V) ヘルプ(H)                          |   |          |
|                                                     |   |          |
| > 🦏 IDE ATA/ATAPI コントローラー                           |   | ^        |
| > 🏣 Intel(R) Dynamic Platform and Thermal Framework |   |          |
| > 🚛 System Devices                                  |   |          |
| > = 1メージングデバイス                                      |   |          |
| > 👖 オーディオの入力および出力                                   |   |          |
|                                                     |   |          |
|                                                     |   |          |
| ▶ ■ サワント、ビデオ、およびゲームコントローフー                          |   |          |
|                                                     |   |          |
|                                                     |   |          |
|                                                     |   |          |
|                                                     |   |          |
|                                                     |   |          |
|                                                     |   |          |
|                                                     |   |          |
| > <b>I</b> 77-L017                                  |   |          |
| > <b>D</b> Jutyy                                    |   |          |
| ✔ 🕼 ほかのデバイス                                         |   |          |
| USB Serial Port                                     |   |          |
| > U マウスとそのほかのポードライバーの更新(P)                          |   |          |
| > U モニター デバイスを無効にする(D)                              |   |          |
| > 🟺 ユニバーサル シリアル デバイスのアンインストール(U)                    |   |          |
| > <b>二</b> 印刷キュー                                    |   |          |
| > 🍇 記憶域コントローラー ハードウェア変更のスキャン(A)                     |   | ~        |
| プロパティ(R)                                            |   |          |

(1) [コンピュータを参照してドライバーソフトウェアを検索します]を選択します。

|                                                                                                    | ×     |
|----------------------------------------------------------------------------------------------------|-------|
| ○ ○ <u>■</u> ドライバーの更新 - USB Serial Port                                                                                               |       |
| ドライバーの検索方法                                                                                                    |       |
| → ドライバー ソフトウェアの最新版を自動検索(S)<br>このデバイス用の最新のドライバー ソフトウェアをコンピューターとインターネットから検索します。ただ<br>し、デバイスのインストール設定でこの機能を無効にするよう設定した場合は、検索は行われませ<br>ん。 |       |
| → コンピューターを参照してドライバー ソフトウェアを検索(R)<br>ドライバー ソフトウェアを手動で検索してインストールします。                                                                    |       |
|                                                                                                    |       |
|                                                                                                    |       |
|                                                                                                    | キャンセル |

「参照]ボタンから USB ドライバが保存されたフォルダ
 「DS102-CDMv\*\*\*\*\*」を指定し、[次へ]ボタンをクリックします。

|   |                                                                                         | × |
|---|-----------------------------------------------------------------------------------------|---|
| ~ | 』 ドライバーの更新 - USB Serial Port                                                            |   |
|   |                                                                                         |   |
|   | コンビューター上のドライバーを参照します。                                                                   |   |
|   | 次の場所でドライバーを検索します:                                                                       |   |
|   | ~ 参照(R)                                                                                 |   |
|   | ☑ サブフォルダーも検索する(I)                                                                       |   |
|   |                                                                                         |   |
|   |                                                                                         |   |
|   |                                                                                         |   |
|   | → コンピューター上の利用可能なドライバーの一覧から選択します(L)<br>この一覧には、デバイスと互換性がある利用可能なドライバーと、デバイスと同じカテゴリにあるすべてのド |   |
|   | ライバーが表示されます。                                                                            |   |
|   |                                                                                         |   |
|   |                                                                                         |   |
|   | 次へ(N) キャンセノ                                                                             | - |
|   |                                                                                         |   |

<sup>16</sup> Windows セキュリティ画面が表示されたら、[インストール]を選択します。

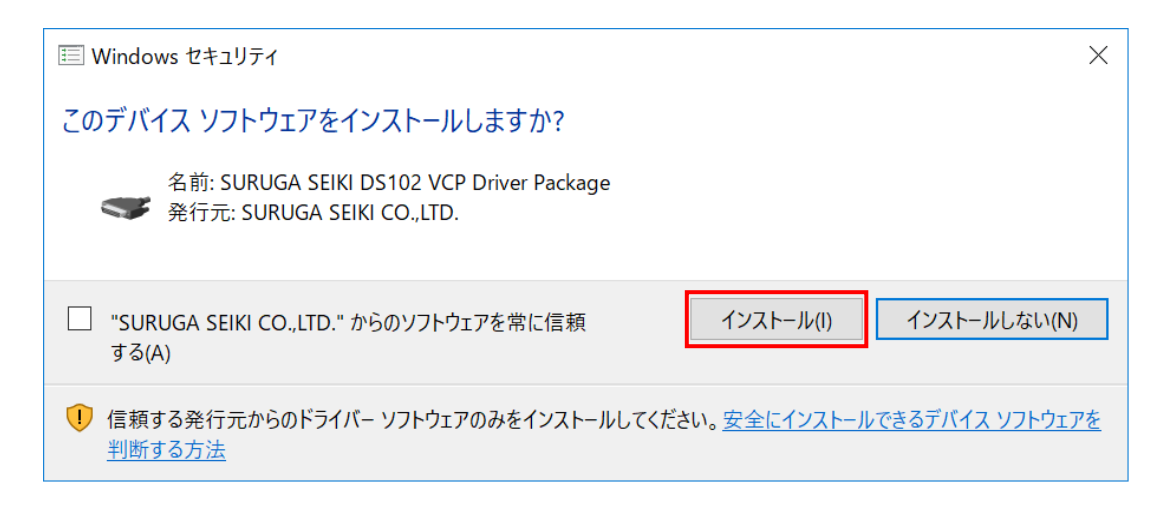

① インストールが始まります。

|                                  | × |
|----------------------------------|---|
| ← ■ ドライバーの 再新 - LISB Serial Port |   |
|                                  |   |
|                                  |   |
| ドライバーをインストールしています                |   |
|                                  |   |
|                                  |   |
|                                  |   |
|                                  |   |
|                                  |   |
|                                  |   |
|                                  |   |
|                                  |   |
|                                  |   |
|                                  |   |
|                                  |   |
|                                  |   |
|                                  |   |
|                                  |   |
|                                  |   |
|                                  |   |
|                                  |   |
|                                  |   |
|                                  |   |

18 正常にインストールされると、以下の画面が表示されます。

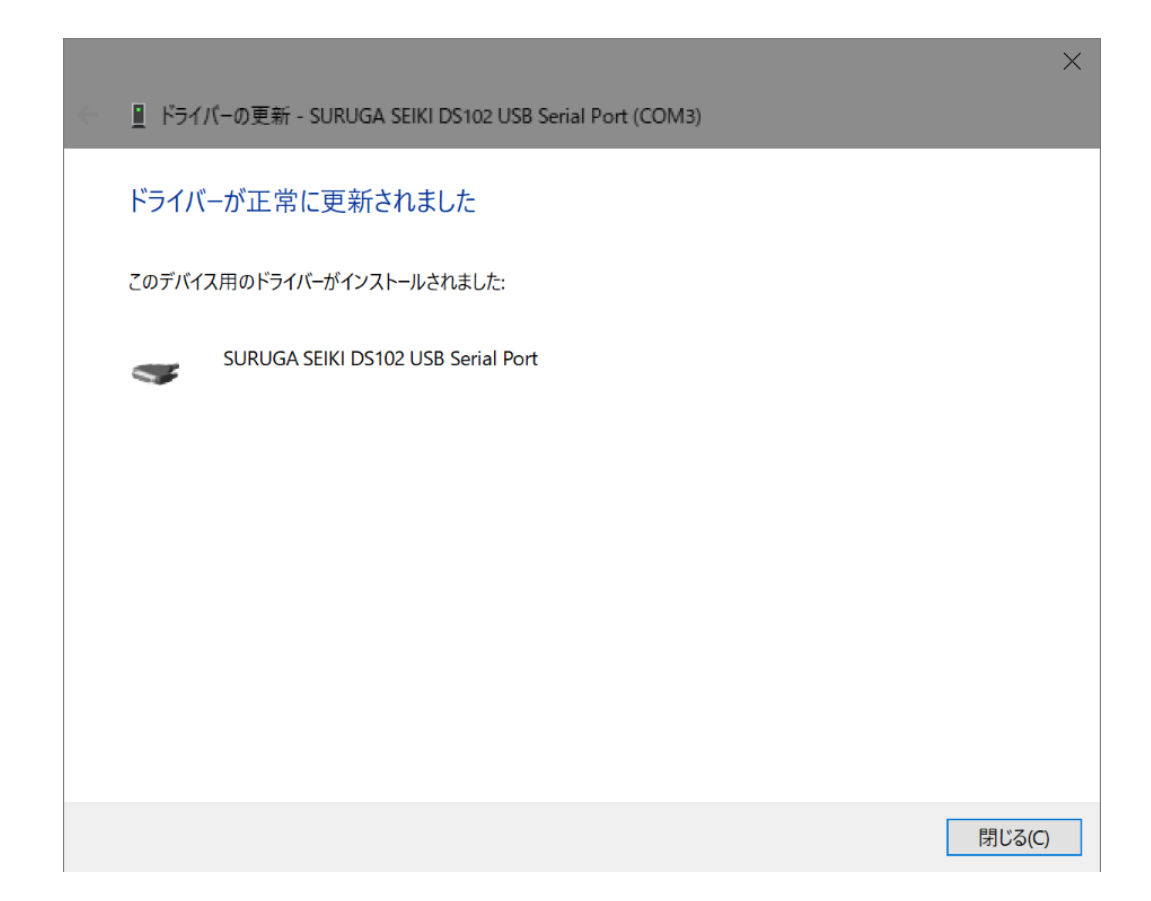

(1) デバイスマネージャーにて COM ポート番号を確認することができます(例は COM3)。

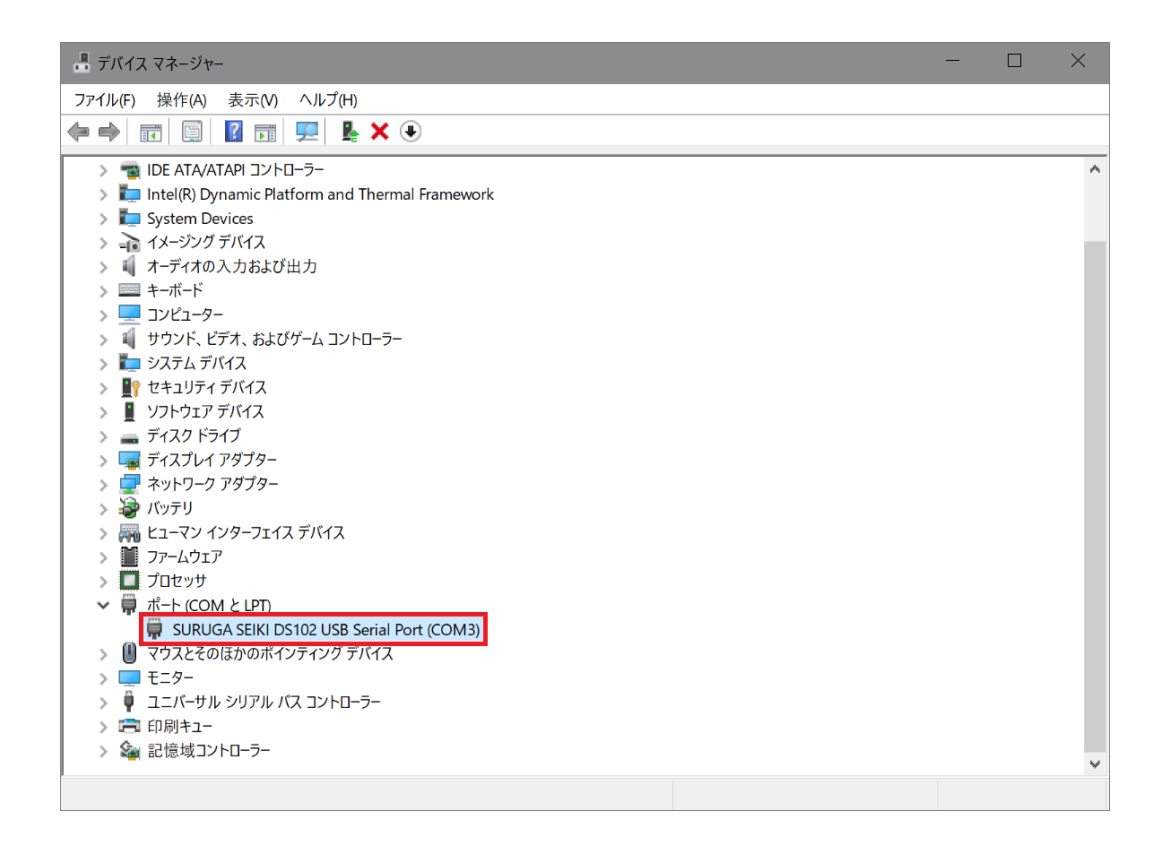

### 1.2 アンインストール方法

- ① パソコンのUSB ポートとDS102A(DS112A)のUSB コネクタを接続します。
- DS102A(DS112A)の電源を入れます。
- ③ 「デバイスマネージャー」を開きます。
- ④ ハードウェアの一覧の中から、「SURUGA SEIKI DS102 USB Serial Port」を選択し 右クリックで[デ バイスのアンインストール]を選択します。

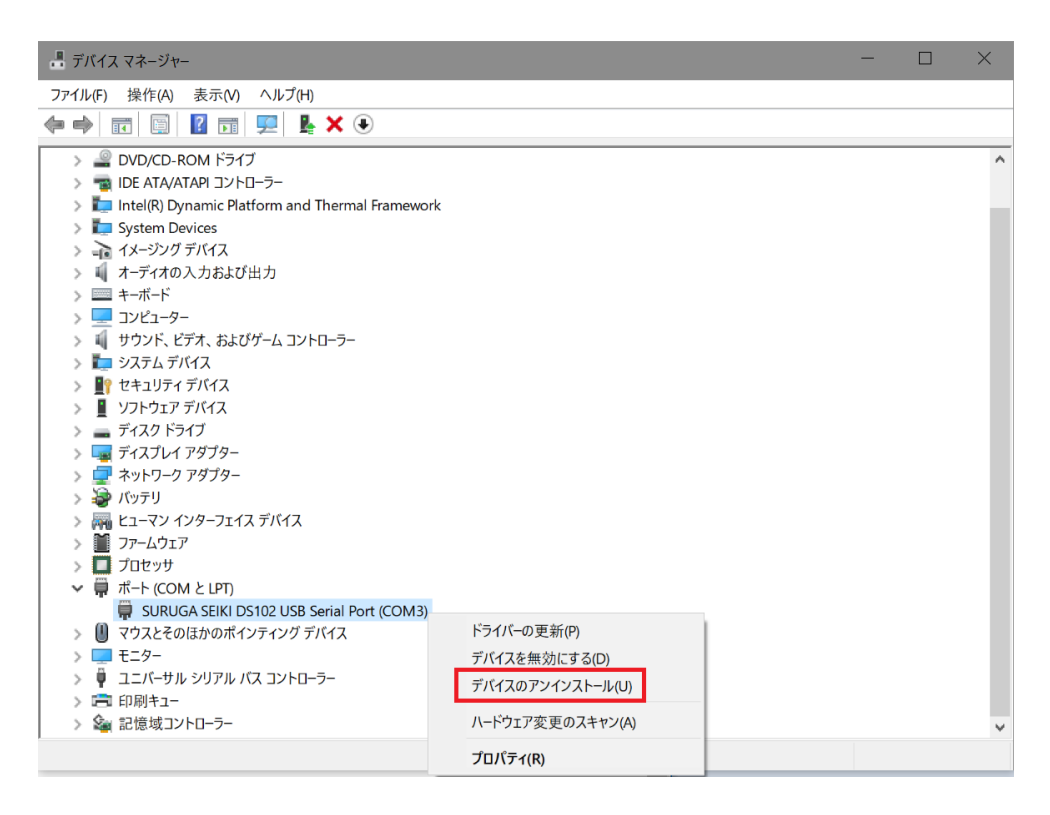

⑤ [このデバイスのドライバーソフトウェアを削除します]にチェックを付けて、[アンインストール]ボタンを 押します。

| デバイスのフ | マンインストール             |                      | ×     |
|--------|----------------------|----------------------|-------|
| *      | SURUGA SEIKI DS102 U | JSB Serial Port (COM | 3)    |
| 警告: シス | テムからこのデバイスをアンイ       | シストールしようとしていま        | きす。   |
| ✓ このデ  | ヾイスのドライバー ソフトウェア     | を削除します。              |       |
|        |                      | アンインストール             | キャンセル |

⑥ 引き続き、[SURUGA SEIKI DS102 USB Serial Converter]のアンインストールを行います。
 ハードウェアの一覧の中から、「SURUGA SEIKI DS102 USB Serial Converter」を選択し 右クリックで[デバイスのアンインストール]を選択します。

|                                                                                                    | × |
|----------------------------------------------------------------------------------------------------|---|
| ファイル(F) 操作(A) 表示(V) ヘルプ(H)                                                                                                    |   |
|                                                                                                    |   |
| > 🚯 Bluetooth                                                                                                    | ^ |
| > 🔐 DVD/CD-ROM ドライブ                                                                                                    |   |
| > 🦔 IDE ATA/ATAPI ->                                                                                                    |   |
| > 🚛 Intel(R) Dynamic Platform and Thermal Framework                                                                                                    |   |
| > 📮 System Devices                                                                                                    |   |
|                                                                                                    |   |
| > 🖏 オーディオの入力および出力                                                                                                    |   |
| > = +-\vec{\pi}-\vec{k}                                                                                                    |   |
|                                                                                                    |   |
|                                                                                                    |   |
|                                                                                                    |   |
|                                                                                                    |   |
|                                                                                                    |   |
| $ = \int (A \nabla F)^2 \Delta \nabla F = \int (A \nabla F)^2 \Delta F = \int (A \nabla F)^2 \Delta F = \int (A $ |   |
| / * (***) / ハインリーンシンク                                                                                                    |   |
|                                                                                                    |   |
|                                                                                                    |   |
| > T7-4917                                                                                                    |   |
|                                                                                                    |   |
| ▶ ┃ マウスとそのほかのポインティング デバイス                                                                                                    |   |
| > = = =================================                                                                                                    |   |
| ✓ 単 ユニバーサル シリアル パス コントローラー                                                                                                    |   |
| Intel(R) USB 3.0 eXtensible Host Controller - 1.0 (Microsoft)                                                                                                    |   |
| SURUGA SEIKI DS102 USB Serial Converter ドライバーの更新(P)                                                                                                    |   |
| USB Composite Device                                                                                                    |   |
| ♥ USB ルート ハブ (USB 3.0)                                                                                                    |   |
| > 回 印刷キュー<br>アハ1スのアク1クストール(U)                                                                                                    |   |
| > 🦓 記憶域コントローラー ハードウェア変更のスキャン(A)                                                                                                    | ¥ |
| プロパティ(R)                                                                                                    |   |

 ⑦ [このデバイスのドライバーソフトウェアを削除します]にチェックを付けて、[アンインストール]ボタンを 押します。

| デバイスのアンインストール                           | $\times$ |
|-----------------------------------------|----------|
| SURUGA SEIKI DS102 USB Serial Converter |          |
| 警告: システムからこのデバイスをアンインストールしようとしています。     |          |
| ☑ このデバイスのドライバー ソフトウェアを削除します。            |          |
| アンインストールキャンセル                           |          |

### 2. Windows11 (64bit)の場合

#### 2.1 インストール方法

- ① パソコンの電源を入れ、Windows11を起動します。
- ② パソコンの任意のフォルダに弊社 HP よりダウンロードした USB ドライバを保存します。
- ③ パソコンのUSB ポートとDS102A(DS112A)のUSB コネクタを接続します。
- ④ DS102A(DS112A)の電源を入れます。
- ⑤ 「デバイスマネージャー」を開きます。

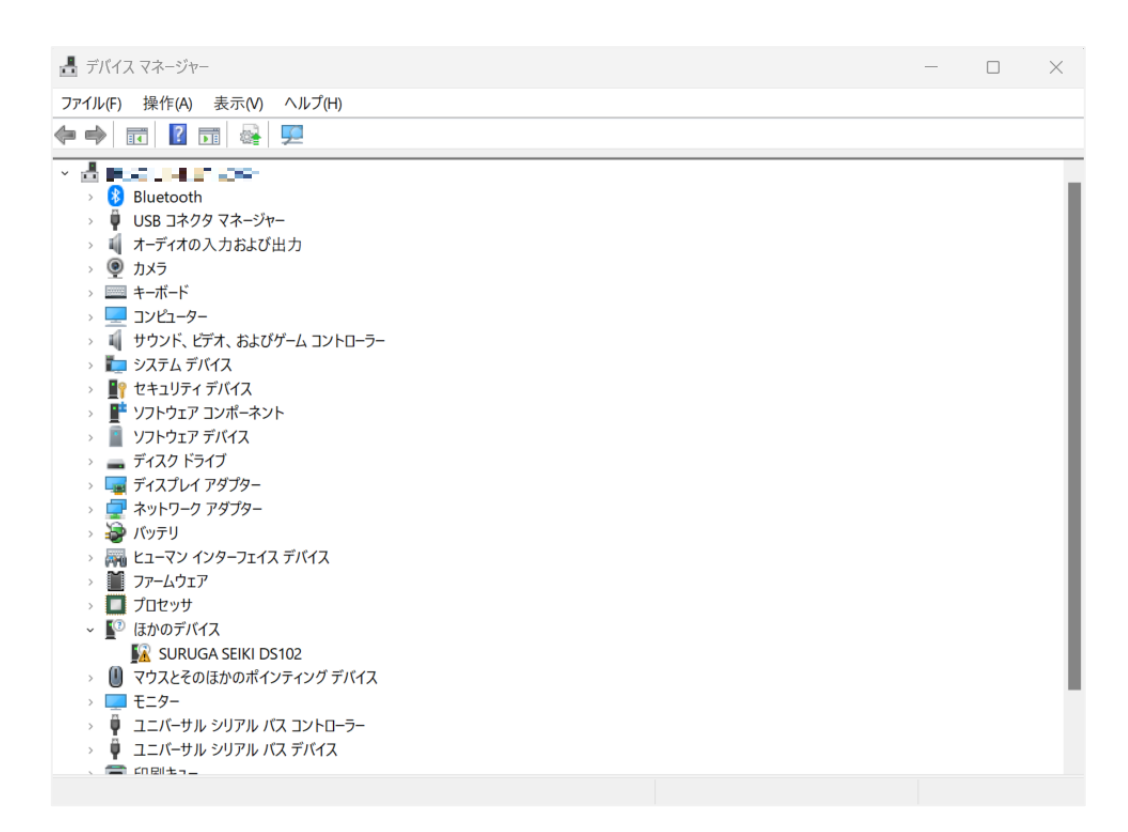

 ⑥ ハードウェアの一覧の中から、「SURUGA SEIKI DS102」を選択し 右クリックで[ドライバーの更新を 選択します。

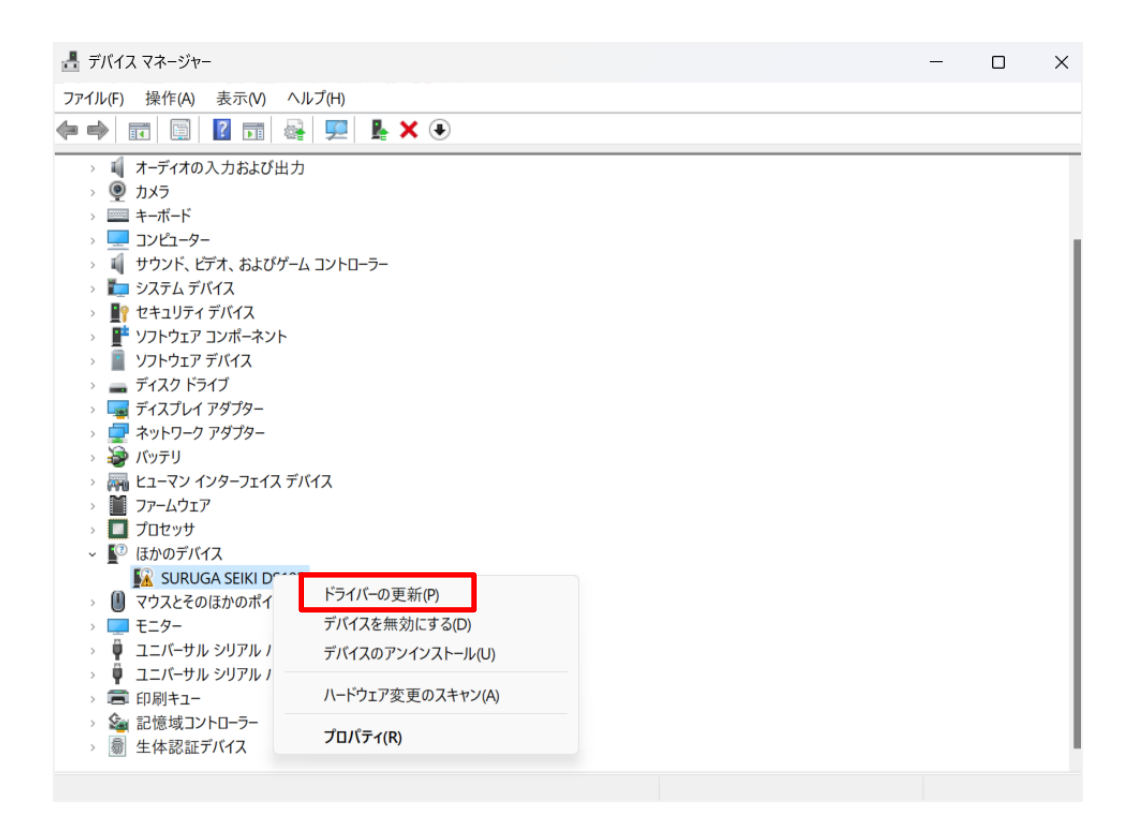

⑦ [コンピューターを参照してドライバーを検索]を選択します。

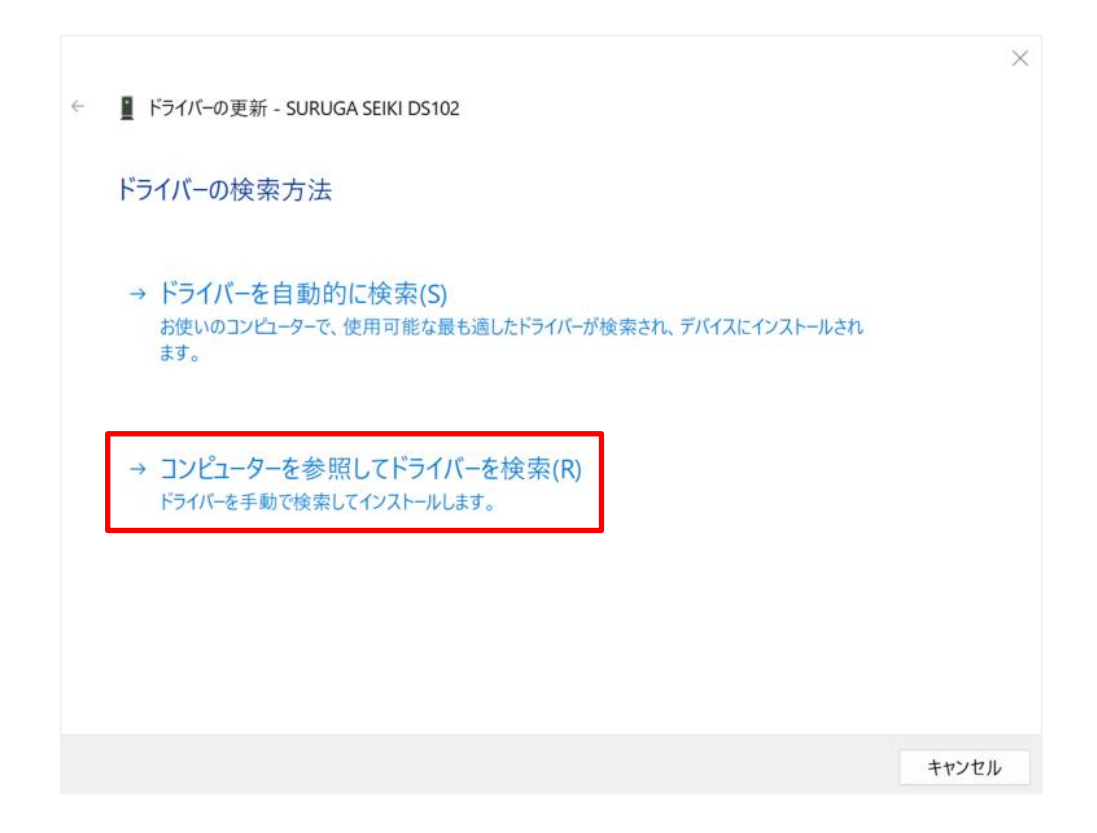

⑧ [参照]ボタンから USB ドライバが保存されたフォルダ
 「DS102-CDMv\*\*\*\*\*」を指定し、[次へ]ボタンをクリックします。

|   |                                                                                                    | $\times$ |
|---|----------------------------------------------------------------------------------------------------|----------|
| ← | ■ ドライバーの更新 - SURUGA SEIKI DS102                                                                         |          |
|   | コンピューター上のドライバーを参照します。                                                                                   |          |
|   | 次の場所でドライバーを検索します:                                                                                       |          |
|   | ~ 参照(R)                                                                                                 |          |
|   | ■ サブフォルダーも検索する(I)                                                                                       |          |
|   | → コンピューター上の利用可能なドライバーの一覧から選択します(L)<br>この一覧には、デバイスと互換性がある利用可能なドライバーと、デバイスと同じカテゴリにあるすべてのド<br>ライバーが表示されます。 |          |
|   | 次へ(N) キャンセル                                                                                             | ,        |

⑨ Windows セキュリティ画面が表示されたら、[インストール]を選択します。

| → Windows セキュリティ                                                             | $\times$   |
|------------------------------------------------------------------------------|------------|
| このデバイス ソフトウェアをインストールしますか?                                                    |            |
| 名前: SURUGA SEIKI DS102 Bus/D2XX Driver Packa<br>《 発行元: SURUGA SEIKI CO.,LTD. |            |
| ✓ "SURUGA SEIKI CO.,LTD." からのソフトウェアを常に信頼<br>する(A)                            | N)         |
| 信頼する発行元からのドライバー ソフトウェアのみをインストールしてください。安全にインストールできるデバイス ソフトウェ<br>判断する方法       | <u>:アを</u> |

1 インストールが始まります。

|   |                                 | $\times$ |
|---|---------------------------------|----------|
| ÷ | ■ ドライバーの更新 - SURUGA SEIKI DS102 |          |
|   | ドライバーをインストールしています               |          |
|   |                                 |          |
|   |                                 |          |
|   |                                 |          |
|   |                                 |          |
|   |                                 |          |
|   |                                 |          |
|   |                                 |          |
|   |                                 |          |
|   |                                 |          |

(1) 正常にインストールされると、以下の画面が表示されます。

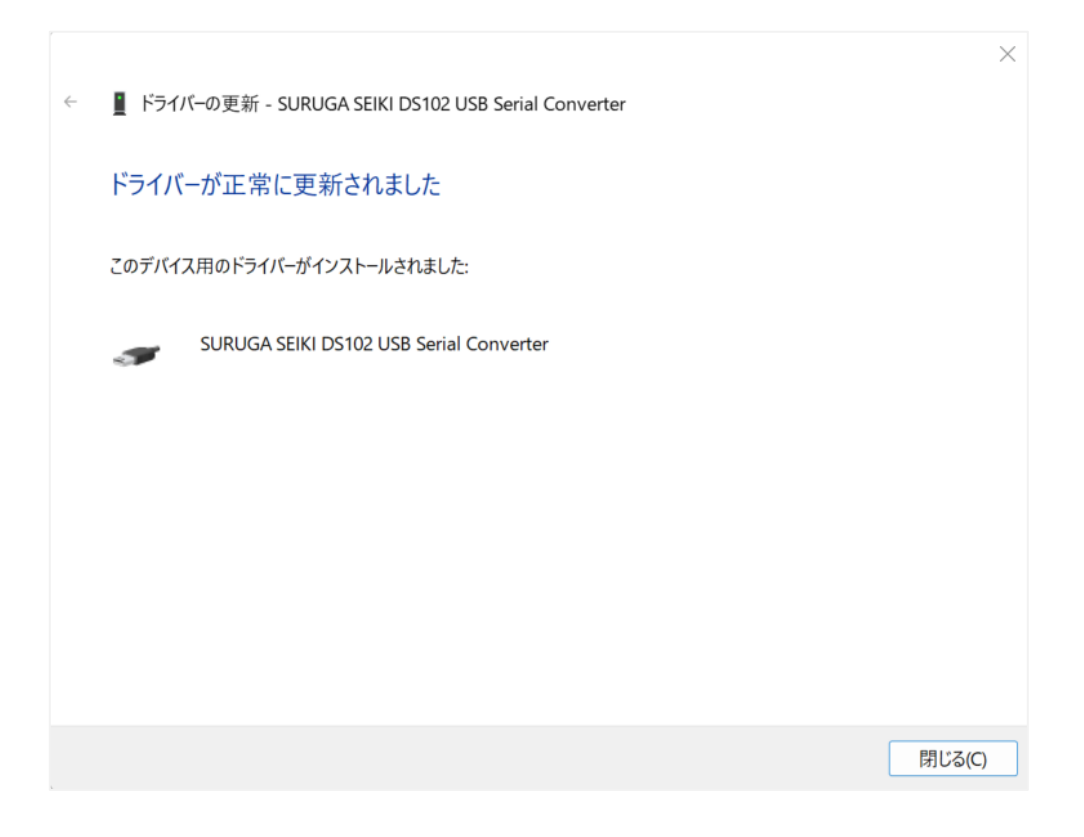

12 引き続き、USB Serial Port のインストールを行います。

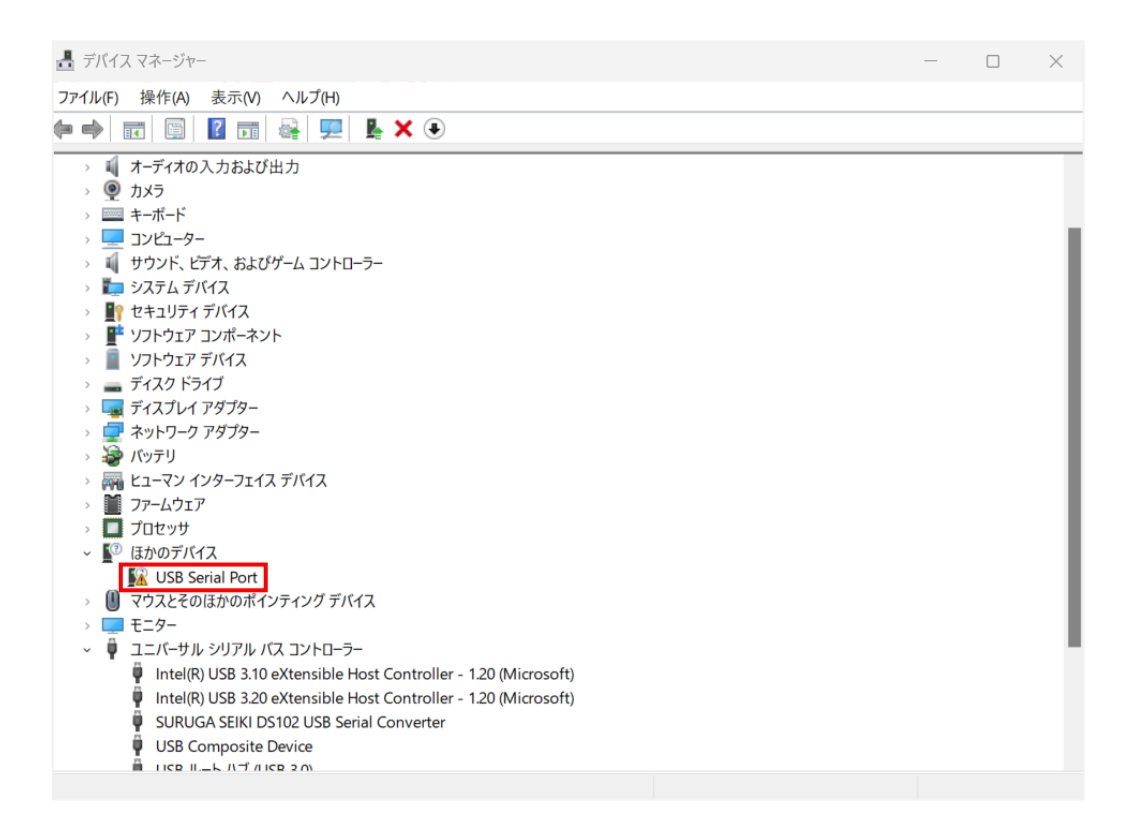

ハードウェアの一覧の中から、「USB Serial Port」を選択し 右クリックで[ドライバーの更新]を選択します。

| 書 デバイスマネージャー                                                                                                    | - 0 × |  |
|----------------------------------------------------------------------------------------------------|-------|--|
| ファイル(F) 操作(A) 表示(V) ヘルプ(H)                                                                                                    |       |  |
|                                                                                                    |       |  |
| ・       オーボード         ・       サカメラ         ・       オーボード         ・       サウンド、ビデオ、およびゲームコントローラー         ・       サウンド、ビデオ、およびゲームコントローラー         ・       サウンド、ビデオ、およびゲームコントローラー         ・       サウンド、ビデオ、およびゲームコントローラー         ・       サウンド、ビデオ、およびゲームコントローラー         ・       サウンド、ビデオ、およびゲームコントローラー         ・       サウンド、ビデオ、およびゲームコントローラー         ・       サウンド、ビデオ、およびゲームコントローラー         ・       サウンド、ビデオ、およびゲームコントローラー         ・       サウンド、ビデオ、およびゲームコントローラー         ・       サウンド、ビデオ、およびゲームコントローラー         ・       サフド・ボー         ・       サフド・ボー         ・       ア・ビライ・アダブター         ・       デバイスを無効にする(D)         ・       ・         ・       ・         ・       ・         ・       ・         ・       ・         ・       ・         ・       ・         ・       ・         ・       ・         ・       ・         ・       ・         ・       ・         ・       ・         ・       ・         ・       ・ |       |  |

(1) [コンピューターを参照してドライバーを検索]を選択します。

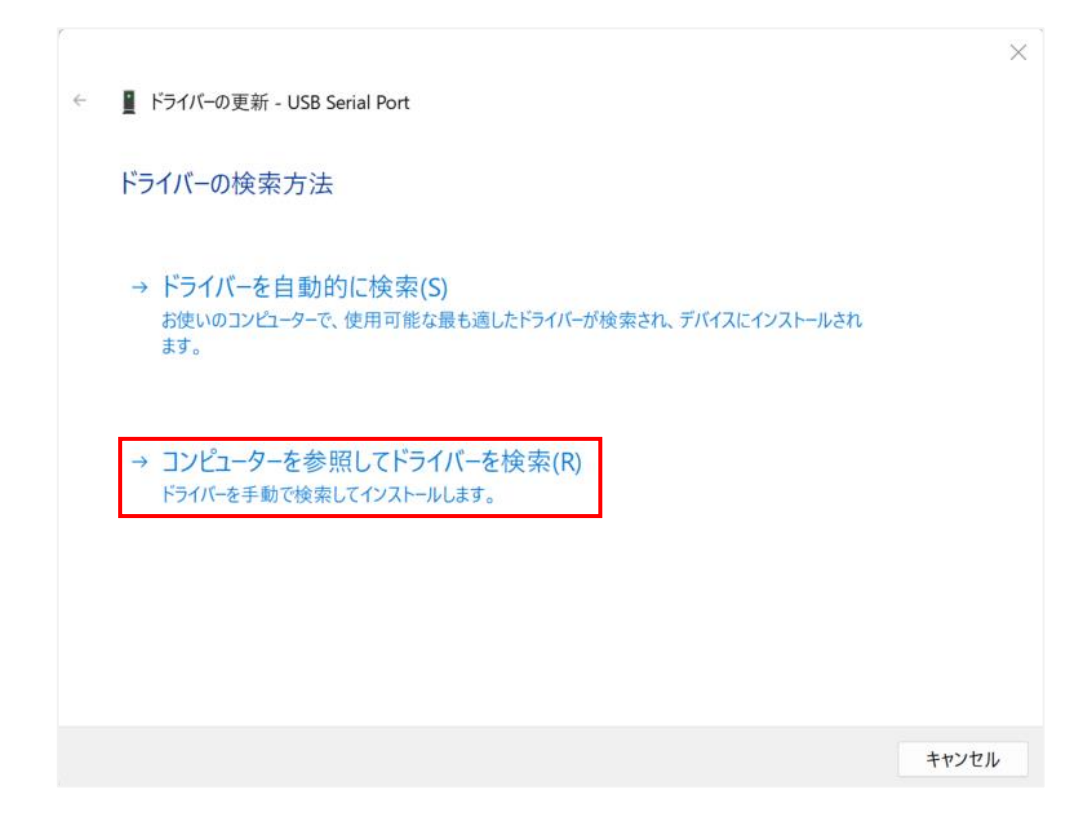

「参照」ボタンから USB ドライバが保存されたフォルダ
 「DS102-CDMv\*\*\*\*」を指定し、「次へ」ボタンをクリックします。

|   |                                                                                                    | $\times$ |
|---|----------------------------------------------------------------------------------------------------|----------|
| ÷ | 🧧 ドライバーの更新 - USB Serial Port                                                                            |          |
|   | コンピューター上のドライバーを参照します。                                                                                   |          |
|   | 次の場所でドライバーを検索します:                                                                                       |          |
|   | <ul> <li>─ 参照(R)</li> </ul>                                                                             |          |
|   | ■ サブフォルダーも検索する(!)                                                                                       |          |
|   | → コンピューター上の利用可能なドライバーの一覧から選択します(L)<br>この一覧には、デバイスと互換性がある利用可能なドライバーと、デバイスと同じカテゴリにあるすべてのド<br>ライバーが表示されます。 |          |
|   | 次へ(N) キャンセル                                                                                             |          |

16 正常にインストールされると、以下の画面が表示されます。

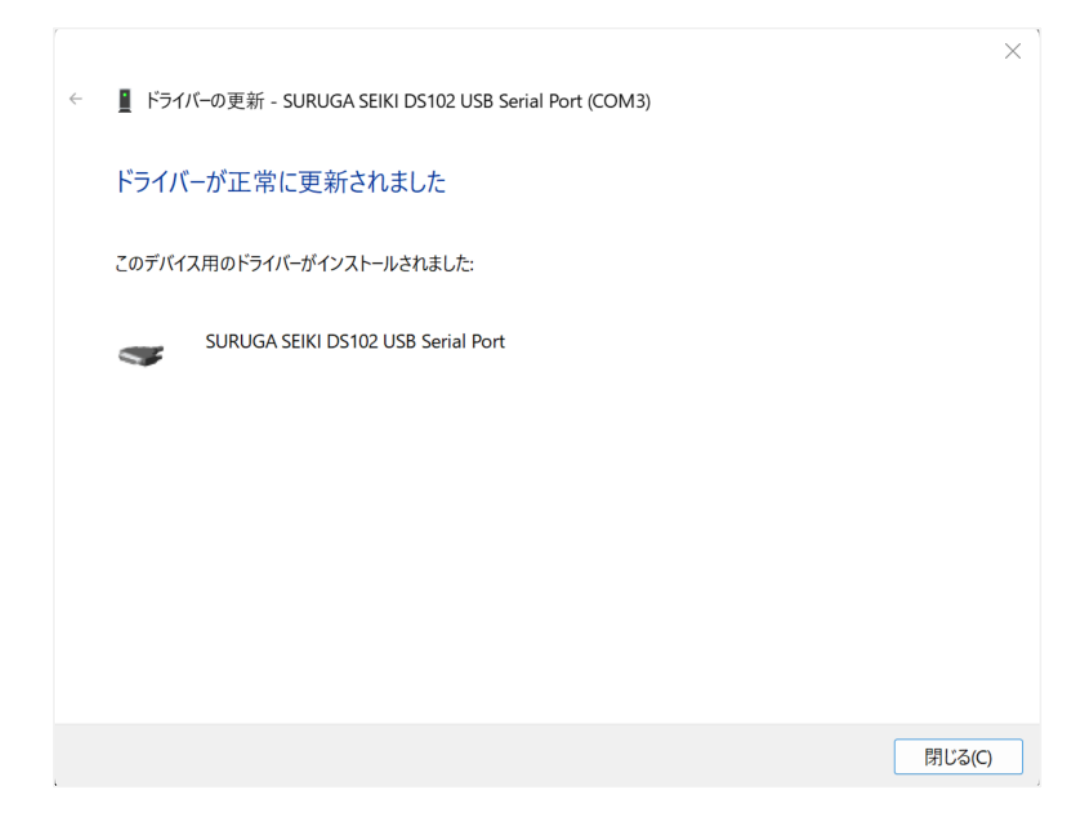

① デバイスマネージャーにて COM ポート番号を確認することができます (例は COM3)。

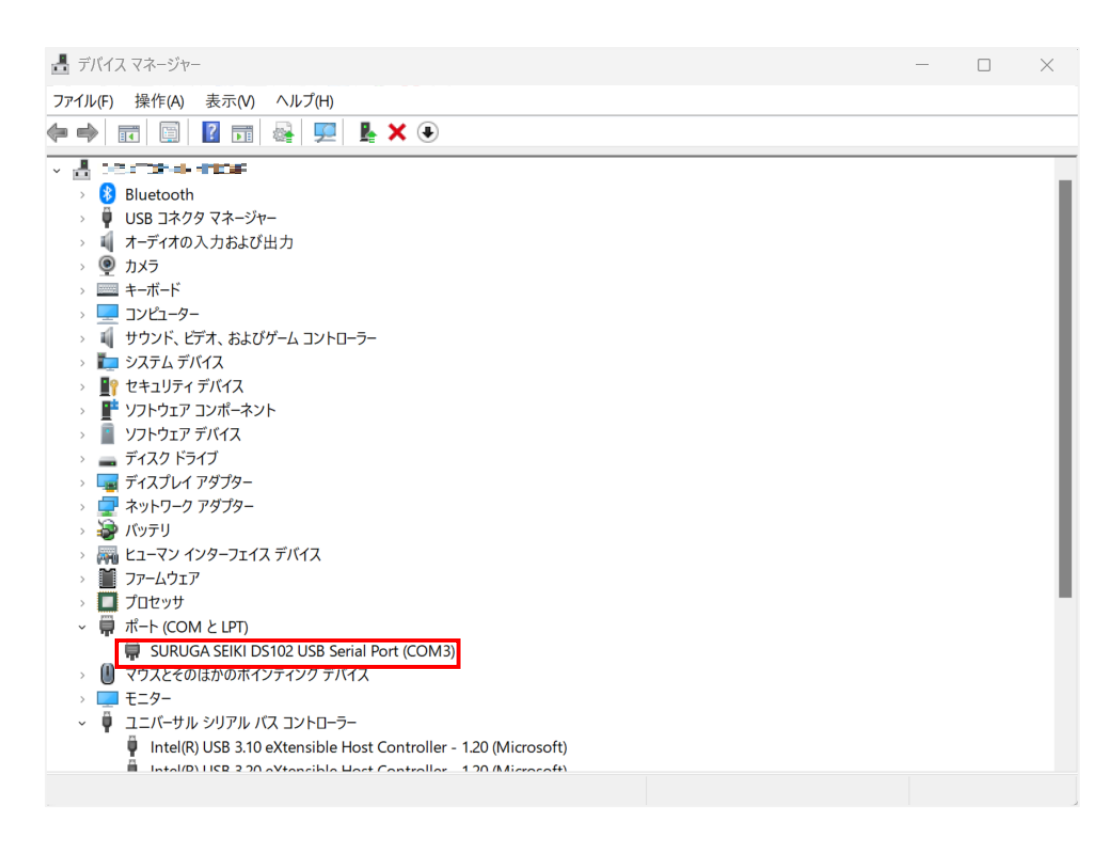

#### 2.2 アンインストール方法

- ① パソコンのUSB ポートとDS102A(DS112A)のUSB コネクタを接続します。
- DS102A(DS112A)の電源を入れます。
- ③ 「デバイスマネージャー」を開きます。
- ④ ハードウェアの一覧の中から、「SURUGA SEIKI DS102 USB Serial Port」を選択し 右クリックで[デ バイスのアンインストール]を選択します。

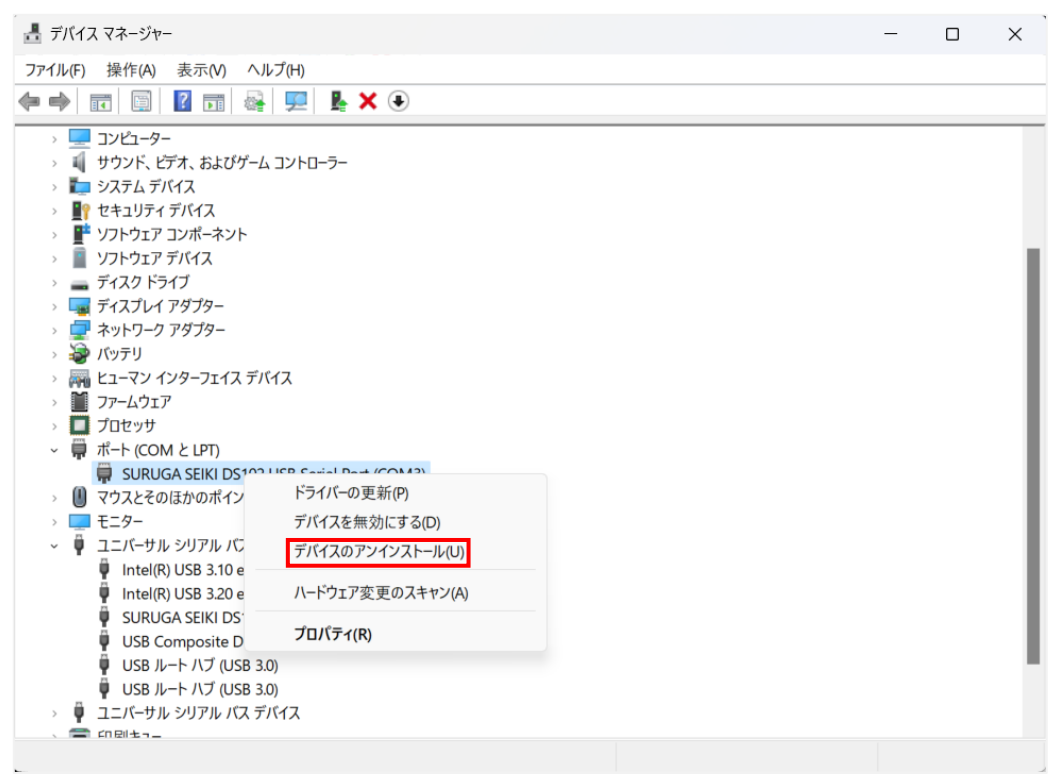

⑤ [このデバイスのドライバーを削除しようとしました。]にチェックを付けて、[アンインストール]ボタンを 押します。

| デバイスのアンインストール                                                                 | $\times$ |
|-------------------------------------------------------------------------------|----------|
| SURUGA SEIKI DS102 USB Serial Port (COM3)                                     |          |
| 警告:システムからこのデバイスをアンインストールしようとしています。                                            |          |
| ■ このデバイスのドライバーを削除しようとしました。                                                    |          |
| 注:他のデバイスでまだ使用されている場合、ドライバーを削除できない場合が<br>あります。ドライバ別デバイスビューを使用して、ドライバを個別に管理します。 | ٢        |
| アンインストールキャンセル                                                                 |          |

⑥ 引き続き、[SURUGA SEIKI DS102 USB Serial Converter]のアンインストールを行います。
 ハードウェアの一覧の中から、「SURUGA SEIKI DS102 USB Serial Converter」を選択し 右クリックで[デバイスのアンインストール]を選択します。

| 遣 デバイス マネージャー                                                              | — | ×    |
|----------------------------------------------------------------------------|---|------|
| ファイル(F) 操作(A) 表示(V) ヘルプ(H)                                                 |   |      |
|                                                                            |   |      |
| > 🐗 サウンド、ビデオ、およびゲーム コントローラー                                                |   |      |
| > 🍢 システム デバイス                                                              |   |      |
| > 🛐 דר די די די די די די די די די די די די די                              |   |      |
| > 🦉 ソフトウェア コンポーネント                                                         |   |      |
| > 🧧 ソフトウェア デバイス                                                            |   |      |
| > 🚘 ディスク ドライブ                                                              |   |      |
| > 🔩 ディスプレイ アダプター                                                           |   | - 11 |
| > 🚽 ネットワーク アダプター                                                           |   | - 1  |
| > 🦢 バッテリ                                                                   |   | - 8  |
| > 🗛 ヒューマン インターフェイス デバイス                                                    |   | - 8  |
| > 🔟 ファームウェア                                                                |   | - 8  |
| > 🔲 プロセッサ                                                                  |   | - 1  |
| > 🕕 マウスとそのほかのポインティング デバイス                                                  |   | - 8  |
| > 🛄 モニター                                                                   |   | - 8  |
| 🗸 🏺 ユニバーサル シリアル バス コントローラー                                                 |   | - 8  |
| Intel(R) USB 3.10 eXtensible Host Controller - 1.20 (Microsoft)            |   | - 8  |
| Intel(R) USB 3.20 eXtensible Host Controller - 1.20 (Microsoft)            |   | - 1  |
| SURUGA SEIKI DS102 USB Serial Convert                                      |   | - 8  |
| ♥ USB Composite Device トライバーの更新(P)                                         |   | - 8  |
| USB ルート ハブ (USB 3.0) デパイスを無効にする(D)                                         |   | - 8  |
| USB ルート ハブ (USB 3.0) デバイスのアンインストール(U)                                      |   | - 8  |
| > 🕴 ユニバーサル シリアル バス デバイス                                                    |   | - 8  |
| > 🚍 印刷キュー ハードウェア変更のスキャン(A)                                                 |   | - 8  |
| > 🍇 記憶域コントローラー                                                             |   |      |
| <ul> <li>         参          参      </li> <li> <b>クロハテイ(R)</b> </li> </ul> |   |      |
|                                                                            |   |      |

 ⑦ [このデバイスのドライバーを削除しようとしました。]にチェックを付けて、[アンインストール]ボタンを 押します。

| デバイスのアンインストール                                                                 | $\times$ |
|-------------------------------------------------------------------------------|----------|
| SURUGA SEIKI DS102 USB Serial Converter                                       |          |
| 警告: システムからこのデバイスをアンインストールしようとしています。                                           |          |
| ■ このデバイスのドライバーを削除しようとしました。                                                    |          |
| 注:他のデバイスでまだ使用されている場合、ドライバーを削除できない場合が<br>あります。ドライバ別デバイスビューを使用して、ドライバを個別に管理します。 | :        |
| アンインストールキャンセル                                                                 |          |

## <お問い合わせ先>

ミスミグループ 酸河精機 株式会社 マーケティングセンター TEL: 0120-789-446 FAX: 0120-789-449 E-mail: info@suruga-gco.jp URL: https://jpn.surugaseiki.com/ 本社・工場 〒424-8566 静岡県静岡市清水区七ツ新屋505